- Coubleknot

# Installing Sales Station Hardware at Your Location

User Guide

POS-CFG-UG-1.0

# CONTENTS

| About This Document                            | 1 |
|------------------------------------------------|---|
| Who Should Use This Document                   | 1 |
| Overview                                       | 1 |
| The Doubleknot Sales Station Environment       | 2 |
| Hardware Overview                              | 2 |
| Sales Station POS Architecture                 | 2 |
| Configuration Overview                         | 2 |
| Cash Drawer Configuration                      | 3 |
| About Sales Station Cash Drawers               | 3 |
| Supported Devices                              | 3 |
| Requirements                                   | 3 |
| Installation and Configuration                 | 3 |
| Receipt Printer Installation and Configuration | 5 |
| About Sales Station Receipt Printers           | 5 |
| Supported Devices                              | 5 |
| Requirements                                   | 5 |
| Installation                                   | 5 |
| Configuration                                  | 6 |

© 2018 Doubleknot All rights reserved.

This document is provided for informational purposes only, and makes no guarantees, representations or warranties, either express or implied, about the information contained within the document or about the document itself. All information in this document is subject to change without notice. Additional trademarks included herein are the property of their respective owners.

The material in this document is proprietary information of Doubleknot. The information may not be copied or used in any manner. The document is submitted to the recipient for their use only. By receiving this document, the recipient undertakes not to duplicate the document or to disclose in a part of, or the whole of, any of the information or ideas contained herein to any third party without receiving prior written permission from Doubleknot.

Doubleknot Saratoga, CA 95070 (408) 971-9120 <u>Support@doubleknot.com</u> www.doubleknot.com

### **About This Document**

#### Who Should Use This Document

This document is written for IT and other technical staff who are able to allocate IP addresses and perform network and hardware administration.

If no such person is available at your location, contact the Doubleknot Support team at (408) 971-9120 x2 or <u>Support@doubleknot.com</u> to discuss other options.

#### Overview

This document contains instructions for installing and configuring APG cash drawers and Star Micronics receipt printers for stationary Sales Station POS systems.

This document does not contain instructions for configuring the Sales Station environment to use the installed peripheral devices or instructions for configuring EMV-compliant credit card readers.

When you've installed the cash drawer(s) and receipt printer(s) and verified that they're working correctly, contact Doubleknot Support (call 408-971-9120 x2 or email <u>Support@doubleknot.com</u>). Your support lead will complete the Sales Station configuration for your location.

# The Doubleknot Sales Station Environment

#### Hardware Overview

At this time, there are five components in the Doubleknot Sales Station environment:

- iOS device(s)
- Scanner(s)
- Card reader(s)
- Cash drawer(s)
- Receipt printer(s)

An iOS device is the only requirement for operating Sales Station. All other hardware is optional.

#### **Sales Station POS Architecture**

The following illustration is a top-level overview of the architecture for a Sales Station POS cash register environment.

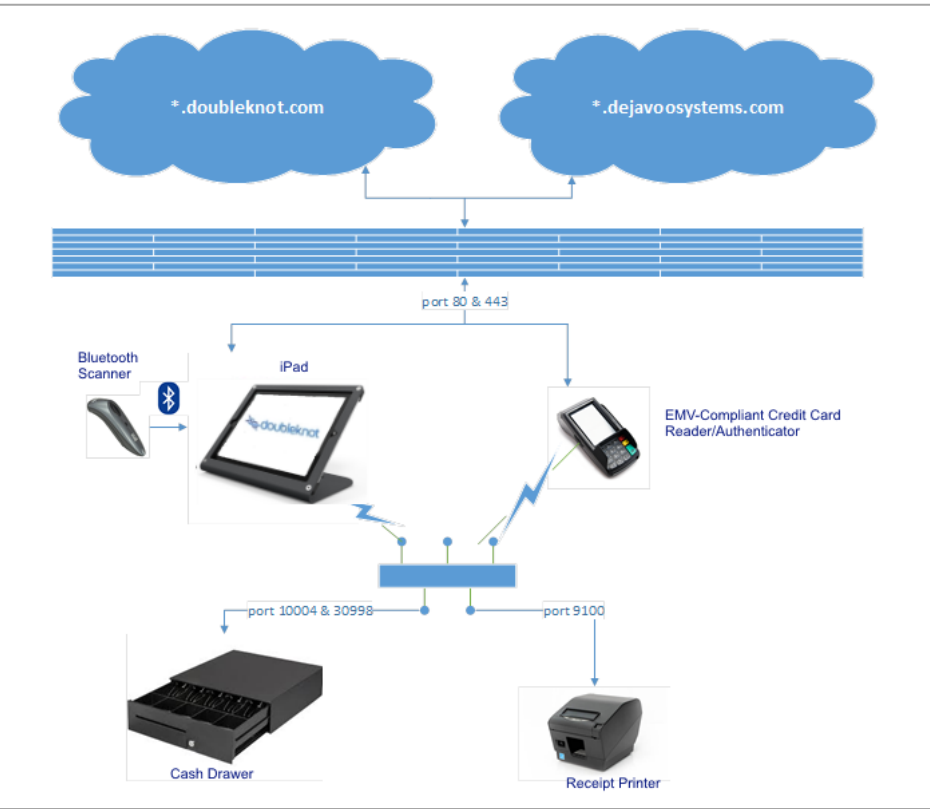

Sales Station architecture for POS sales, scanning and printing

#### **Configuration Overview**

There are three general steps in configuring the Sales Station POS environment. The following table describes each step and the associated responsible party.

| Step                                     | Performed By                                                       |
|------------------------------------------|--------------------------------------------------------------------|
| Add peripheral devices to your network   | IT/technical staff at your location(s) if no Doubleknot site visit |
| Add devices to Sales Station environment | Doubleknot Support                                                 |
| Assign devices to Sales Station types    | Doubleknot Support.                                                |

This document contains instructions for installing hardware and testing communications between Sales Station and your organization's cash drawer(s) and receipt printer(s). After installation and testing are complete, your Doubleknot Support team will configure your Sales Station environment to use those devices.

# **Cash Drawer Configuration**

#### **About Sales Station Cash Drawers**

The cash drawer can be used to store cash, checks and credit card receipts. It is connected to the organization's local area network (LAN). When a cashier opens the cash drawer via the Sales Station app, a message will be sent to the cash drawer to open.

#### **Supported Devices**

The following devices are supported:

• APG T470-BL1616

#### Requirements

The following items are required:

- A static IP address assigned to each cash drawer
- The **APGCdRelUtil.exe** application. A ZIP file containing the installer for this application is located at <a href="https://www.doubleknot.com/document/cash-drawer-install/186849">https://www.doubleknot.com/document/cash-drawer-install/186849</a>
- A Windows computer on the LAN

#### Installation and Configuration

To install and configure a cash drawer, follow these steps:

- 1. On a Windows computer, launch **APGCdRelUtil.exe**. The APG RELEASE UTILITY will launch.
- 2. On the left of the screen, click Scan. All available cash drawer(s) will be displayed in the list.

APG RELEASE UTILITY after completing a scan and locating one cash drawer.

|               | APG Release         | e Utility v16.0 Creat | ed Jun 12 2014 | 09:19:16 IP:1  | 92.168.0.29 | Lite!      |         |
|---------------|---------------------|-----------------------|----------------|----------------|-------------|------------|---------|
| ile Help      |                     |                       |                |                |             |            |         |
| toduct Type   | IP Address          | MAC Address           | Serial Number  | Device Name    | Firmware    | Log 904    | 1       |
| PG Ahwood     | 192 168 0 176 10    | 004 00:50 (245:44.9   | 5 141000534    | Project Carper | Ver 2.7A    | -          | Details |
|               |                     |                       |                |                |             |            | Monitor |
|               |                     |                       |                |                |             | <b>→</b> 🗆 | Scan    |
|               |                     |                       |                |                |             |            |         |
|               |                     |                       |                |                |             |            |         |
|               |                     |                       |                |                |             |            |         |
|               |                     |                       |                |                |             |            |         |
|               |                     |                       |                |                |             |            |         |
|               |                     |                       |                |                |             |            |         |
| PGCdUtilityOt | g:Locate_Thread() 5 | ican Completel        |                |                |             |            |         |
|               |                     |                       |                |                |             |            |         |

- 3. Select the cash drawer you want to work, and click **Details**. The NETWORK Details window will be displayed.
- 4. At the lower left of the window, click **Configuration**. The NETWORK CONFIGURATION window will be displayed.

Network Configuration window after entering information in step 5

|                     | construction of the second | _        |
|---------------------|----------------------------|----------|
| Serial Number:      | MAC Address                | OK.      |
| 141000534           | 00.50.C2.B5.44.95          | Cancel   |
| New IP Address:     | New Command Port           | Lue DHCE |
| 192 . 168 . 0 . 176 |                            |          |
| New Subnet Mask:    | SSID:                      |          |
| 255 . 255 . 255 . 0 |                            |          |
| New Default Gateway | Security.                  |          |
| 192 . 168 . 0 . 2   | v                          |          |
| DHCP Host           | PSK:                       |          |

- 5. Enter information in the following fields:
  - NEW IP ADDRESS (enter the static IP address for the cash drawer)
  - NEW SUBNET MASK (enter the information for your organization)
  - NEW DEFAULT GATEWAY (enter the information for your organization)
- 6. Click **OK**. The main page of the utility will be displayed and the cash drawer's assigned IP address will be visible in the list.

The cash drawer you configured is displayed in the list. The red arrow points at the **Monitor** button.

| ile Helo      |                      |                   |               |                |          |           |
|---------------|----------------------|-------------------|---------------|----------------|----------|-----------|
| roduct Type   | IP Address           | MAC Address       | Serial Number | Device Name    | Fimware  | Log 984 I |
| PG Alwood     | 192 168 0 176 10     | 00 50 C2 85 44 95 | 141000534     | Project Casper | Ver 2.7A |           |
|               |                      |                   |               |                |          | Details   |
|               |                      |                   |               |                |          | Monitor   |
|               |                      |                   |               |                |          | Scan      |
|               |                      |                   |               |                |          |           |
|               |                      |                   |               |                |          |           |
|               |                      |                   |               |                |          |           |
|               |                      |                   |               |                |          |           |
|               |                      |                   |               |                |          |           |
|               |                      |                   |               |                |          |           |
|               |                      |                   |               |                |          |           |
|               |                      |                   |               |                |          |           |
| 4PGCdUnikyOlg | p:Locate_Thread()> S | can Completel     |               |                |          |           |

- 7. Select the cash drawer and click **Monitor**. The DRAWER MONITOR window is displayed.
- 8. Click **Open Drawer**. If the cash drawer is configured correctly, the cash drawer will open.

| Drawer Monitor window. Ti                                                                                                    | he red arrow points at the <b>Open Drawer</b> button |
|----------------------------------------------------------------------------------------------------|------------------------------------------------------|
|                                                                                                    | Drawer Monitor                                       |
| 192 . 169 . 0 . 176 Fittiware Load<br>Atwood and Casper<br>Open Drawer<br>Get Status<br>Open With Event<br>Atwood Compatible | Get Log<br>Clear Log                                 |
| CMonitorDig:OnConnect()> Connected To 192.168                                                                                | 3.0.176:309968                                       |

# **Receipt Printer Installation and Configuration**

#### **About Sales Station Receipt Printers**

The receipt printer is used to print sales receipts and cash drawer reports. It is connected to your organization's LAN. When a Sales Station user chooses to print a receipt or a cash drawer report, the item will be printed on the receipt printer assigned to that device.

#### **Supported Devices**

The following devices are supported:

• Star Micronics TSP700II thermal printer

#### Requirements

The following items are required:

- A static IP address assigned to each receipt printer
- A Windows computer on the LAN

#### Installation

**NOTE**: At the time this document was written, v350 is is the most recent version of the Star drivers. If this link doesn't work, go to the Star Micronics web site and locate the most recent version. If you use a later version, the steps may be somewhat different but the overall procedure and required information will be the same.

To retrieve and install the Star Micronics installer, follow these steps:

- 1. Download the installer from <u>https://www.starmicronics.com/Support/download.aspx?type=1&tabText=StarPRNT%20V3.5%20FULL%2</u> <u>032/64-bit&path=DriverFolder\drvr\starprnt\_v350.zip</u>
- 2. On a Windows computer, extract the contents of starprnt\_v350.zip.
- 3. In the /Windows folder on the computer, locate and open the SETUP folder.
- 4. Launch Setup.exe. The STAR MICRONICS PRINTER SETUP WIZARD will be displayed.
- 5. Click **Next**. The END-USER LICENSE AGREEMENT will be displayed.
- 6. Check I accept the terms in the License Agreement.
- 7. Click **Next**. The CHOOSE SETUP TYPE window is displayed.
- 8. Click Typical. The READY TO INSTALL STAR MICRONICS PRINTER SOFTWARE window is displayed.
- 9. Uncheck (deselect) Launch Cloud Services Web Site.

Before clicking Install, deselect the Launch Star Cloud Services Web site item.

| eady to install Star Micronics Printer Software                                                                   | Ver3.5.0          | ital          |
|----------------------------------------------------------------------------------------------------|-------------------|---------------|
| Click Install to begin the installation. Click Back to review or cl<br>settings. Click Cancel to exit the wizard. | hange any of your | rinstallation |
|                                                                                                    |                   |               |
| _                                                                                                    |                   |               |
| Launch Star Cloud Services Web site.                                                                              |                   |               |
|                                                                                                    |                   |               |

10. Click Install. The software will be installed and the final page of the installer will be displayed.

11. Click Finish. The software is fully installed

#### Configuration

There are two general activities for configuring a receipt printer:

- Using the Star Micronics Printer Utility for initial configuration of the printer
- Completing configuration using the Windows Add Printer utility

#### Configure the Printer with Star Micronics Printer Utility

To assign

1. Launch the Printer Utility Star PRNT. The STAR MICRONICS PRINTER UTILITY main window is displayed.

Partial picture of STAR MICRONICS PRINTER UTILITY main window. The red arrow points at the **Create New** option.

| <u>11</u>                  | Star Micronics Printer Utility                                                                                        |  |
|----------------------------|----------------------------------------------------------------------------------------------------|--|
| File Tool Help             |                                                                                                    |  |
|                            | Utility Functions                                                                                                    |  |
| -                          | Windows Printer Queue Management                                                                                      |  |
| 8.)                        | This function will allow for the installing and management of printer<br>queues for the windows printer spool system. |  |
|                            | Star Cloud Services                                                                                                   |  |
| TSP700II                   | Enable retailers to engage with customer more effectively.                                                            |  |
|                            | Printer Settings                                                                                                    |  |
| Current Connection         | Use this function to configure your printer's settings and fine tune its<br>operation.                                |  |
| TSP700II                   | Troubleshooting                                                                                                    |  |
| Star Line Mode<br>Ethernet | Use this function to check and troubleshoot your printer by sending it a<br>variety of diagnostic print patterns.     |  |
| 192.168.0.126              | OPOS                                                                                                    |  |
| Check<br>Change            | This function allows you to register and configure OPOS POSPrinter and<br>CashDrawer devices.                         |  |
| Connection Manager         | Logo Store                                                                                                    |  |
| Contraction interlegen     | Use this to store your logos and images into the printer. This is often                                               |  |
| TSP700II-Ethernet V        | useful in terms of deployment and also in terms of print speed.                                                       |  |
| Rename<br>Delete           | Now available for FREE                                                                                                |  |
| Create New                 | AllBeceints                                                                                                    |  |

- 2. In the column on the left, click **Create New**. The PRINTER CONNECTION WIZARD is displayed.
- 3. In the list of printers, select **TSP70011**.
- 4. Click **Next**. A page to to select your interface type is displayed.
- 5. At the left, click **Ethernet**.
- 6. Click Search Network. The printer's current IP address will be displayed in the window.

*After you click* **Search Network**, the printer's IP address is displayed at the top right. *Red arrows point at the* **Search Network** button and the **Set Printer's IP Address** button.

| <b>1</b>                                                |                                                    | Star Micronics Printer Utility                                                                                                    | _ 🗆 🗙 |
|---------------------------------------------------------|----------------------------------------------------|----------------------------------------------------------------------------------------------------|-------|
| File Tool Help                                          | Printer Connection Wiz                             | ard<br>type then configure its connection settings.                                                                                                    |       |
| TSP700II                                                | USB<br>Ethernet<br>Serial<br>Parallel<br>Bluetooth | Ethernet connection settings           192         168         0         126           192.158.0.126 (00.11 62.06.35.81)         1         1         1 |       |
| TSP700II<br>Star Line Mode<br>Ethernet<br>192 168.0.126 | _                                                  | Search Network Set Printer's IP address                                                                                                    |       |
| Connection Manager                                      |                                                    | Temporary IP Address Assignment                                                                                                    |       |

7. Click **Set Printer's IP** address. Your default browser will launch and the IP PARAMETERS page will be displayed.

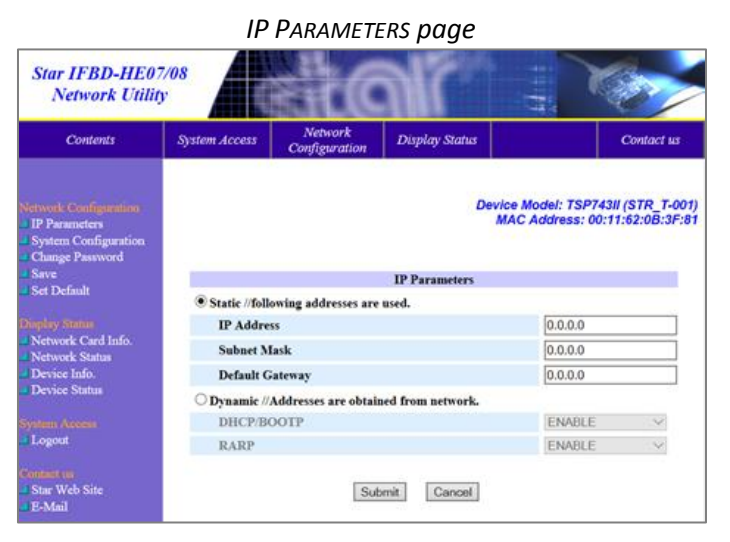

- 8. Enter the correct information in the following fields:
  - IP ADDRESS
  - SUBNET MASK
  - DEFAULT GATEWAY
- 9. Click Submit.
- 10. Close the browser.

#### **Completing Configuration in Windows**

To complete configuration of the receipt printer using Windows Add Printer, follow these steps:

- 1. In Windows Control Panel, select Devices and Printers.
- 2. Click Add Printer. The printer selection window is displayed.
- 3. At the bottom of the window, click **The printer I want isn't listed**. The FIND A PRINTER BY OTHER OPTIONS window is displayed.
- 4. Select Add a printer using a TCP/IP address or hostname and click Next. The window to enter the IP address will be displayed.
- 5. In the HOSTNAME OR IP ADDRESS FIELD, enter the printer's IP address and click Next. The Additional PORT INFORMATION REQUIRED PAGE IS DISPLAYED.
- 6. In the DEVICE TYPE panel, click **Standard** and click Next. The INSTALL THE PRINTER DRIVER WINDOW is displayed.
- 7. In the MANUFACTURER panel on the left, click **Star**. The PRINTERS panel will display a list of Star Micronics printers.
- 8. In the PRINTERS panel on the right, select **Star TSP700II (TSP743II)** and click **Next**. The window to enter a printer name will be displayed.
- 9. Enter a name for the printer and click Next. THE PRINTER SHARING window will be displayed.
- 10. Select **Do not share this printer** and click **Next**. A window that indicates that the printer was added successfully is displayed.
- 11. Click **Print a test page**. If the printer is configured correctly, a test page will be printed.
- 12. Click Finish.